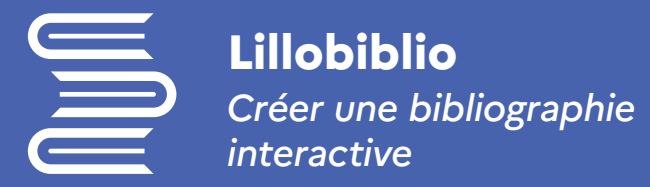

### Partie 1 : Créer la biblio

### → Créez une activité dans votre cours Moodle

| Nchercher C |                                  |                        |                      |                              |                  |                   |  |  |
|-------------|----------------------------------|------------------------|----------------------|------------------------------|------------------|-------------------|--|--|
| out.        | Activités Ressources Recommandés |                        |                      |                              |                  |                   |  |  |
|             | Atelier                          | Base de données<br>☆ Ø | DigBlueButton<br>☆ 0 | La<br>Choix de Groupe<br>☆ O | Consultation     | Devoir<br>☆ O     |  |  |
|             | ਹਿossier<br>ਨੇ ©                 | <b>eedback</b><br>☆ 0  | Fichier<br>☆ 0       | Forum<br>A D                 | Glossaire<br>☆ 0 | H-P<br>HSP<br>☆ O |  |  |
| Jeu         | Mots croisés                     | Journal                | Leçon                | Lilobiblio                   | Livre            | Module Topaze     |  |  |

#### Bienvenue dans Lillobiblio

Cette application est un outil de gestion des listes de lecture de dernière génération. Il permet aux universitaires de rassembler des références facilement, de créer et de gérer des listes de lecture, d'automatiser le traitement avec la bibliothèque et de créer une expérience utilisateur globale pour les étudiants.

# → Choisissez un nom pour cette activité puis ouvrez l'interface

Créer une nouvelle liste de lecture

Ajoutez des références à partir du web, d'une recherche dans la bibliothèque, manuellement ou par import depuis des outils de gestion de références. Vous pouvez démarrer d'un formulaire vierge ou utiliser un modèle en fonction du calendrier universitaire

🖉 CRÉER

5

Lillobiblio

☆ 🖸

Créer une nouvelle liste de lecture

| Titre*:      | Lillobiblio - Accompagnement des enseignants                                                                                                    |          |
|--------------|----------------------------------------------------------------------------------------------------|----------|
| Description: | Les références proposées dans cette bibliographie vous permettent<br>d'approfondir les notions du cours. Des lectures complémentaires pour aller<br>plus loin vous sont aussi suggérées. | < > ///. |
| 🌲 Importe    | r                                                                                                    |          |

→ Créez une nouvelle liste dans Lillobiblio

[Par défaut le titre est le nom du cours, modifiable]

- → Ajoutez une description
- → Sélectionnez un des 2 modèles

## Université de Lille

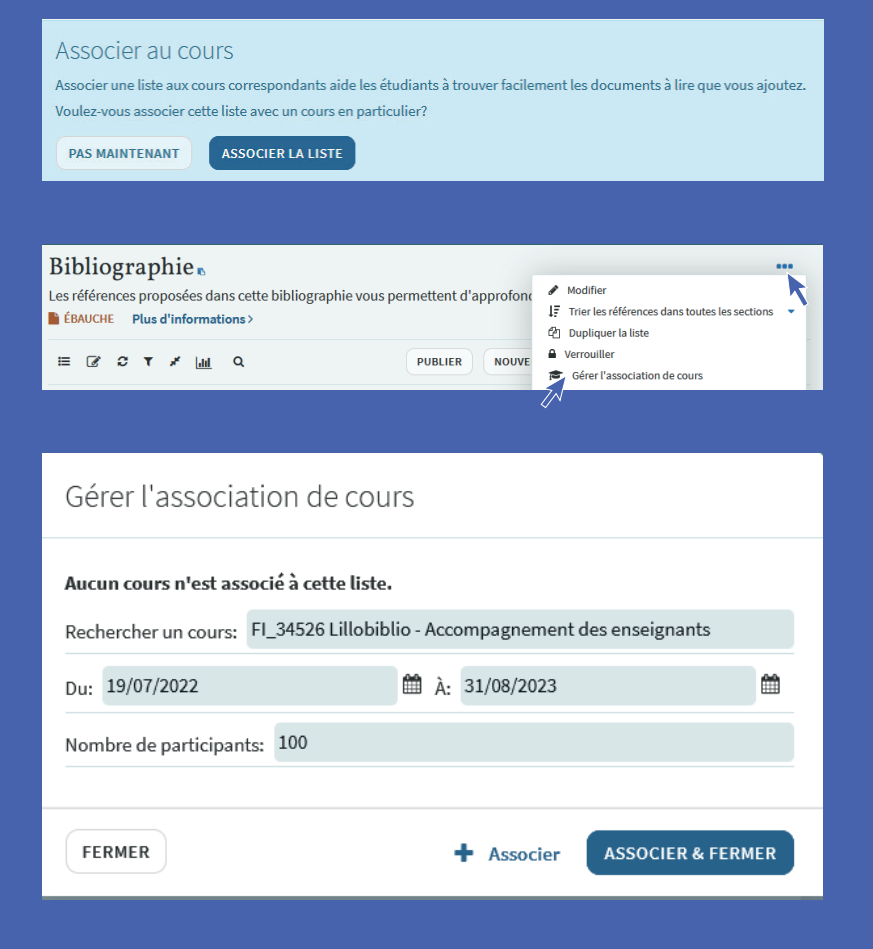

→ Associez la liste au cours : recherchez votre cours et indiquez le nombre d'étudiants inscrits au cours

ou au niveau du nom de la bibliographie (···), cliquez sur **Gérer l'association de cours** 

## Partie 2 : Alimenter la bibliographie

→ Bouton Ajouter des références via les options ci-dessous :

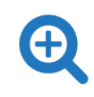

Recherchez dans Lillocat, catalogue des bibliothèques Ajoutez manuellement une référence

7

Téléchargez un fichier Ajoutez dans Collection des références utiles à plusieurs bibliographies. Retrouvez aussi vos favoris Lillocat

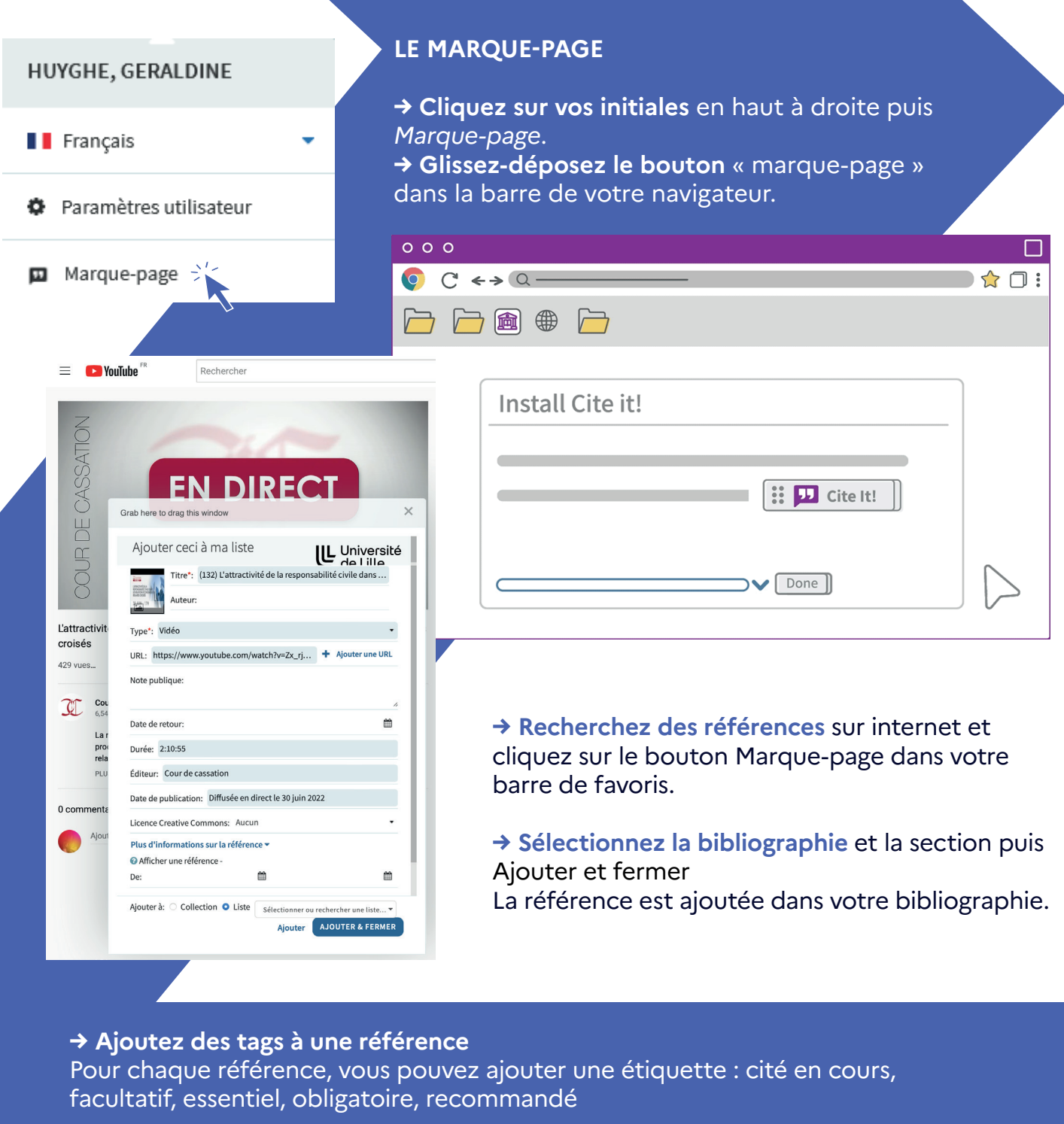

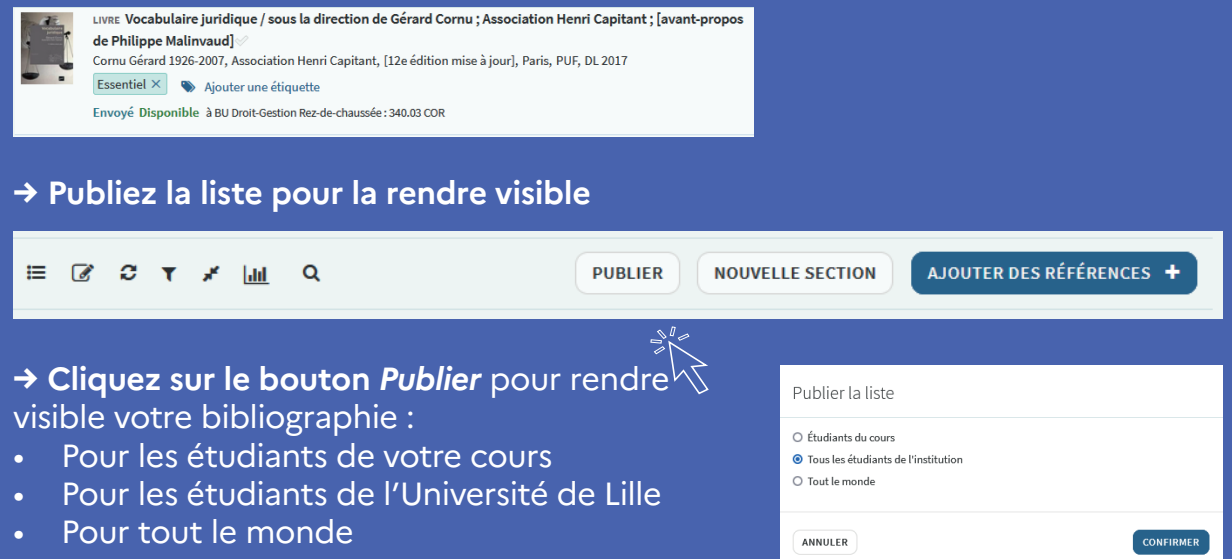

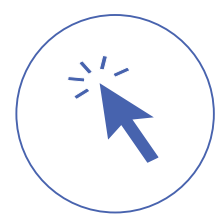

## Partie 3 : Fonctionnalités

### Retrouvez les options de votre liste de lecture (Menu ...) :

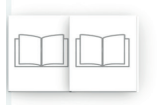

Bibliographie Options de liste de lecture  $\overline{\begin{subarray}{c} \begin{subarray}{c} \$ 

EBAUCHE r Lillobiblio - Accompagnement des enseignants (2022/23) Ø Mis à jour il y a un mois Ø 3 références dans 2 sections

### Vous pouvez

- Modifier, dupliquer ou verrouiller votre bibliographie
- Trier ses références par titre ou auteur
- Gérer l'association de cours
- Configurer la discussion avec les étudiants
- Exporter cette bibliographie

- Modifier
- ↓ Ţ Trier les références dans toutes les sections▲
  - $\downarrow_{z}^{A}$  Par titre, croissant
  - ↓<sup>z</sup> Par titre, décroissant
  - $\downarrow^{\rm A}_{\rm Z}$  Par auteur, croissant
  - ↓<sup>z</sup> Par auteur, décroissant
- 🖄 Dupliquer la liste
- Verrouiller
- Gérer l'association de cours
- Enregistrer la structure de liste comme modèle
  Configurer les discussions
- Ø Montrer le fil de discussion étudiante
- Modifier l'en-tête de discussion
- Créer un lien partageable
- Accès direct LTI
- C Exporter

Vous pouvez également poser vos questions et faire des suggestions d'achat aux bibliothécaires directement dans l'interface.

|                                                               | 🗳 🗣 JL                                   |
|---------------------------------------------------------------|------------------------------------------|
| Bibliographie<br>ÉÉBAUCHE                                     | Assistant de liste (63%) ~               |
| E C T F L Q PUBLIER NOUVELLE SECTION AJOUTER DES RÉFÉRENCES + | Collaborateurs (2) >                     |
| Se Astuce du jour Se Astuce du jour Se Astuce du jour         | Discussion avec la bibliothèque (0)<br>> |
| supplémentaires requises pour accéder aux ressources.         |                                          |
|                                                               |                                          |
| Ouvrages (1)~                                                 |                                          |
| Aigutor dos togs à la sostion                                 |                                          |

Besoin d'aide ? Besoin d'une formation ?

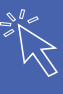